## Migaro. Technical Award 2019

ゴールド賞

# iPhoneを利用した宝飾品の 販売系システムをSP4iで構築

株式会社大月真珠 システム室 課長代理

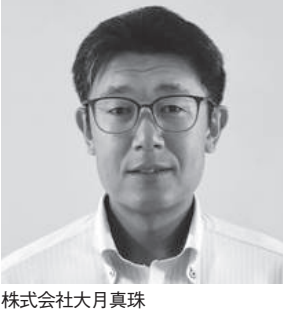

株式会社大月具体 https://www.otsuki-pearl.co.jp/

創業1930年。真珠の加工・販売・ 輸出および宝石、宝飾品の販売を行 う。多様なニーズに応えて生産・加 工・販売の一貫体制を取ることで、 高い競争力と信頼を得ている。製品 取扱量は非常に多く、アコヤ真珠の 1級入札会シェアや真珠輸出額は業 界第1位。アコヤ貝の養殖などの 生産活動も積極的に行っている。

本論文では、iPhone で稼働する宝飾 管理システムの構築について述べる。当 社の基幹システムは 1986 年に AS/400 を導入後、一貫して AS/400 ~ IBM i で構築してきた。基幹システムは、本社 で管理する加工、卸し販売、百貨店販売 から経理までをカバーしている。販売系 のシステムについては、製品画像を業務 画面上で確認したいという要望が強いこ とから、PC で稼働する GUI システムを 構築している。

## モバイル化の取り組み とSP4iの採用

販売系システムについては、以下の課 題があった。

- ・販売系システムを外出先で利用したい
- ・販売した商品の画像登録を即時に行い たい
- ・場所を問わず棚卸しを行いたい
- ・報告系の入力を移動中に行いたい

これらの課題を解決するために、 iPhoneを使った販売システムの構築を 検討した。

まず約50名の営業担当者に iPhone を支給したが、IBM iと連携する iPhone システムをどのように開発する か、という課題が残った。PC の販売シ ステムで採用している IBM i の GUI 化 ツールはモバイル対応ができなかったた め、新たなツールを検討。AS/400 ~ IBM i の長年の開発経験により RPG プ ログラマーが多く在籍していることか ら、RPG で IBM i モバイルアプリを構 築できる「SmartPad4i」(以下、SP4i) を採用するに至った。

## iPhoneシステムの概要

今回開発した iPhone の販売システム は、部長、店長、営業担当者の約 50 名 が利用している。使用端末は、会社支給 の iPhone (iPhone8)のみに限定した。 システム構築にあたり、PC の GUI シス テムの内容を基本的に踏襲しているが、 モバイル環境で必要な範囲に絞り込んで いる。具体的にはダイヤ卸し系システム と百貨店系システムをモバイルで構築す ることとした。

本論文では、とくに百貨店系システム について詳細に述べる。

## モバイル用アプリ 開発方法の概要

今回の iPhone 対応アプリは、SP4i のモバイル用アプリ「SP4iV2」アプリ を使用して構築した。本アプリにより端 末に合わせた画面のレイアウトの最適 化、カメラ、バーコードリーダーが特別 なシステム開発なしで利用できる。

個々のプログラム開発方法は通常の SP4iと同様で、作成済みのHTMLをも とにSP4iデザイナーで RPG のひな形 を作成し、生成された RPG プログラム をもとに業務ロジックを開発する。

ログイン機能については、iPhoneの 初期画面で SP4i システムアイコンを タップ後に、アプリケーションの実行を

部門 1

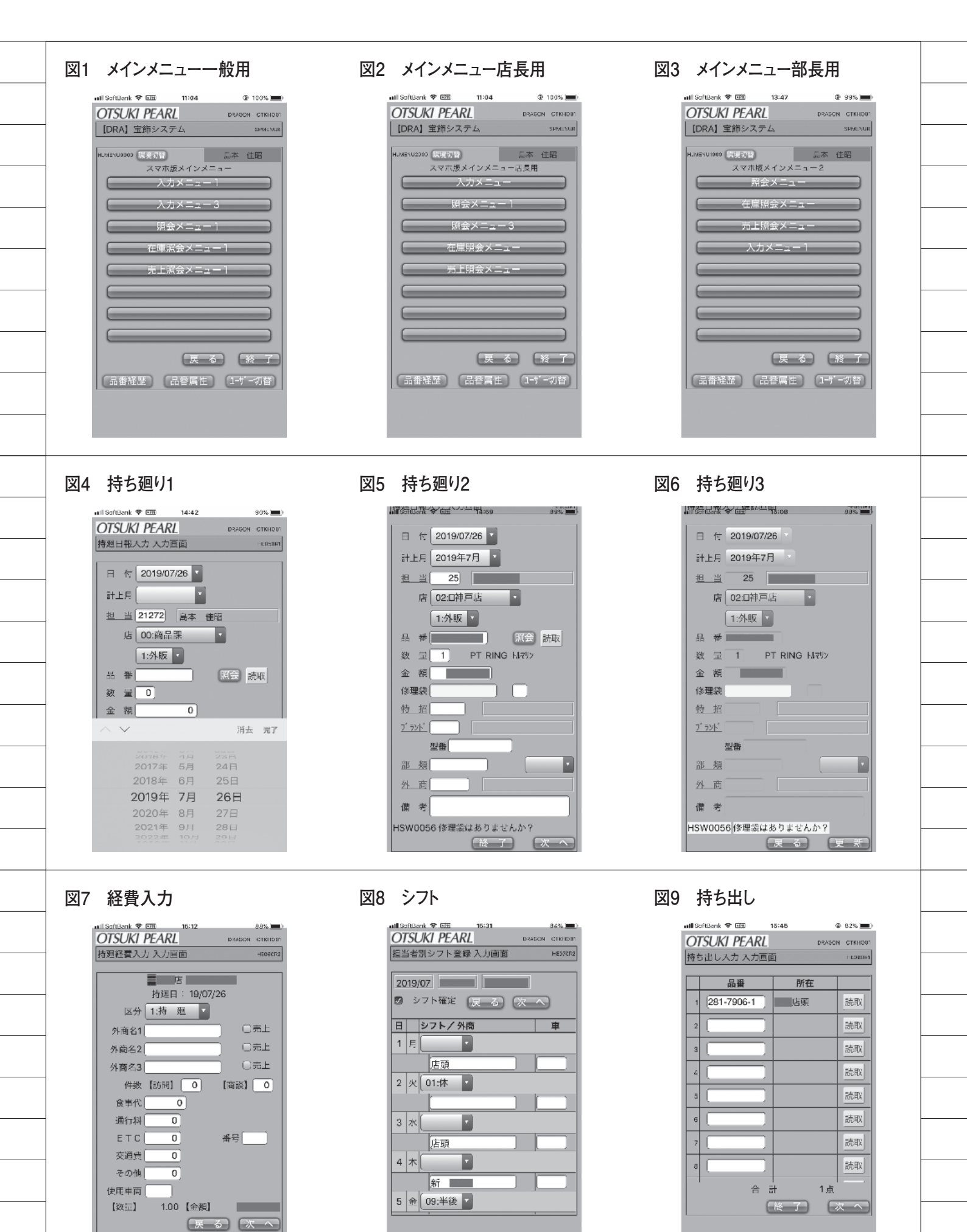

タップすると、SP4i アプリの固有メ ニューをスキップし、初期業務メニュー に直接遷移するようにした。VPN アプ リを起動する際に、ユーザーごとに固有 の IP アドレスを付与して個人を識別で きる仕組みを入れたことで、ユーザーの 職階に応じた個別の初期メニューをログ イン操作することなく表示する。【図 1】【図2】【図3】

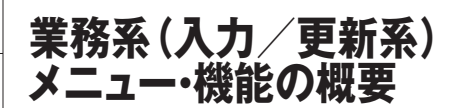

各入力画面に共通の標準ルールを定 めることにより、エンドユーザーがわか りやすくシステムを操作できるように工 夫した。

入力(更新)系のルール

入力画面は、各項目への入力後に「次 へ」ボタンをタップ→入力項目に保護が かかり確認画面に遷移→確認後に「更新」 ボタンをタップすることで入力完了、と いう流れである。

エラー項目は赤で反転させ、フィール ドにフォーカスをセットすることで、確 認画面には進めなくする。

警告項目は黄色で反転させるが、黄色 に反転したまま確認画面で更新可能とす る。

#### 入力・照会の共通ルール

画面サイズに制約があるため、コード 検索を行いたい項目について、検索・照 会画面を別画面でポップアップ表示でき る仕組みとした。コード検索可能な項目 は青字+下線部、または検索ボタンを配 置して識別できる。

日付や簡単な CD 検索などは、プルダ ウンメニューを利用する。

また品番入力フィールドには読み取 りボタンを用意し、バーコードリーダー からの読み込みを可能にした。複数明細 のある画面では、連続読み込みも可能に している。

#### 営業担当者メニュー

持ち廻り入力(販売日報報告) 日々の販売日報報告を行う。読み取り ボタンをタップすると、バーコードリー ダーが起動する。【図4】【図5】【図6】

#### 経費入力

日々使用した経費、同行した百貨店の 外商員、商談回数などを入力する。【図7】

*シフト入力* シフトが変更されたときに修正する。 【図8】

#### 持ち出し入力

商品を金庫から持ち出しするときに 入力する。【図9】

#### 持ち出し返却入力

持ち出しした商品を金庫に返却する ために入力する。【図10】【図11】

#### 画像登録入力

販売した商品の画像を登録する。ここ では次のような工夫を行った。

- (1) SP4iのカメラ機能を利用して、指示画面からカメラを起動して撮影 画像を登録する方法と、カメラロールに保存済みの画像を登録する方法の2つを可能にした。
- (2) 適正な画像サイズとするために、 20KB 程度に圧縮をかけて保存した。
- (3)登録画像をIFS上のディレクトリに、 品番に関連付いたファイル名で保 管することにより、画像と品番の関 連付けを容易にした。なお、撮影は 横向きで行うことをルール化して いる。【図12】【図13】【図14】

#### 棚卸入力

棚卸しを行うために入力する。読み取 りボタンをタップするとバーコードリー ダーが起動し、値札の品番バーコードを 読み取った後に続けて、読み取りを行う かどうかの確認画面を表示する。YES をタップすると、続けてバーコードリー ダーが起動する。【図15】【図16】 この画面では、次のような工夫を行った。

- SP4iのバーコード読み取り機能を 利用して、連続読み取りとカーソル 移動ができるようにする。
- (2)連続読み取りが速すぎて、同じバー コードを複数回読み取る事象が続いたため、読み取りを続行するかどうかの確認画面を間に入れることで、同一品番読み取りを防止できた。

#### 店長向けメニュー *催事報告入力*

催事報告を行うために入力する。催事 報告のメイン画面から、「他社売上」「ブ ランド売上」「経費」「コメント」の各ボ タンをタップすると、各入力画面が開き、 詳細を入力できる。登録が完了した項目 のボタンを緑色に変更することで、登録 済みであることが一目でわかるように工 夫した。【図17】【図18】【図19】【図 20】【図 21】

#### 月末予測入力

毎月20日に、月末の売上予測の数字 報告を行う。入力ボタンをタップすると、 入力用画面が開く。【図22】【図23】

#### 月次報告入力

毎月末に、店長が月末時点の売上数字 の速報値を報告するために入力する。メ イン画面から各報告のボタンをタップ し、それぞれの詳細入力画面に遷移。各 項目の入力後はボタンが緑色に変わる (催事報告と同様の仕組み)。【図24】 【図25】【図26】【図27】

## 照会系メニュー・機能の 概要

#### 営業担当・店長共通画面

シフト照会

日付指定でシフトを確認したい店の メンバーのシフトを照会する。【図 28】【図 29】

#### 属性照会

商品属性を確認するために照会する。 画面項目が多いため、中珠情報/脇石情 報/デザイン情報/管理情報/コメント をセクション化し、セクションごとに明 細を折りたたんで表示・非表示を切り替 えられるように工夫した。【図30】【図 31】【図32】

#### 品番照会

品番の在庫の画像、在庫状況、在庫経 歴を確認するための照会。画像/在庫状 況/品番経歴をセクション化し、セク ションごとに明細を折りたたんで表示・ 非表示を切り替えられるように工夫した (属性照会と同様)。この画面から「属」 ボタンをタップして、属性照会を呼び出

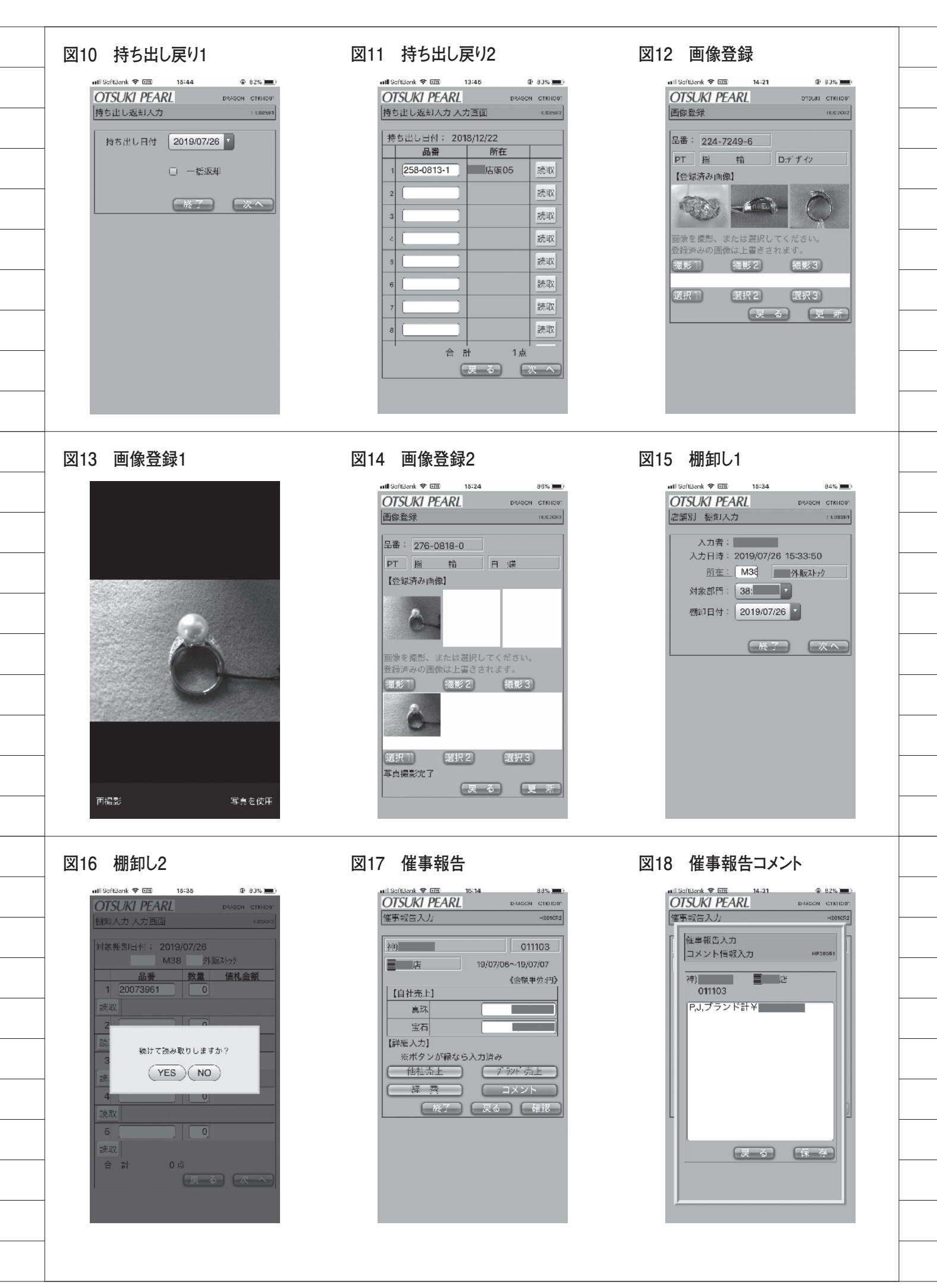

せる。また、品番経歴部分は縦・横スク ロールが可能である。【図33】【図34】

#### 特招一覧照会

催事の開催情報を確認するために照 会する。売上店をタップすると、催事報 告の画面が呼び出せる(催事報告1)。 また開始日をタップすると、催事計画の 画面を呼び出せる(特招一覧1)。【図 35】【図 36】【図 37】

#### 出庫伝票一覧照会

本社から店舗に送った伝票の一覧を 確認するために照会する。伝票番号を タップすると、伝票明細(品番単位の内 訳)画面を呼び出せる。【図 38】【図 39】【図 40】

#### 在庫問い合わせ (宝石一般)

在庫を検索するために照会する。品番 ごとに商品の画像や属性、在庫場所が確 認できる。画像をタップすると画像照会 に遷移する。【図41】【図42】【図43】

#### 在庫問い合わせ (ダイヤ)

在庫を検索するために照会する。品番 ごとに商品の画像や属性、在庫場所が確 認できる。【図44】【図45】

#### 在庫問い合わせ (ブランド)

在庫を検索するために照会する。品番 ごとに商品の画像や属性、在庫場所が確 認できる。【図46】【図47】

#### 在庫問い合わせ (真珠)

在庫を検索するために照会する。品番 ごとに商品の画像や属性、在庫場所が確 認できる。宝石一般と同様に画像照会に 遷移する。【図 48】【図 49】

#### 未決明細照会

持ち廻り入力を行い、発生した売上を 照会する。店 CD と担当者 CD、年月指 定が必須となる。【図 50】【図 51】

#### 店長用照会画面

#### シフト集計照会

店の所属メンバーのシフトを集計し て照会する。店 CD と年月指定が必須と なる。年度を指定すると、累積有休数の みを照会できる(シフト集計 4)。【図 52】【図 53】【図 54】【図 55】

#### 未決速報

所属グループ店舗の売上実績を店舗 一覧で照会する。店名をタップして、担 当者別の速報照会を呼び出せる。縦・横 のレスポンシブデザイン対応で、横スク ロールも可能(未決速報3-1、3-2)。【図 56】【図57】【図58】【図59】【図60】

#### 部長用照会画面

#### 月末予測一覧照会

店長が入力した月末予測を店舗別に 一覧で照会する。店名をタップすること で、各店の月末予測を照会できる。未決 速報と同様のデザイン設計。【図 61】

#### 月次報告一覧照会

店長が入力した月次報告を店舗別に 一覧で照会する。店名をタップすること で、各店の月次報告を照会できる。未決 速報と同様のデザイン設計。【図 62】

## 開発上の苦労や工夫 した点

本システムの開発で苦労した点や工 夫した点は、以下のとおりである。

#### HTML 作成

今回初めて取り組んだ。当初はホーム ページビルダーを使ってデザインしてい たが、現在はツールなしで開発している。

#### Java スクリプトの利用

スクロール時のヘッダ項目の固定化 などの画面制御は、フリーの Java スク リプトライブラリ(jQuery など)を利 用して実現した。

#### 文字入力を極力削減

スマートフォンで使用するので、文字 の入力をできるだけ少なくした。プルダ ウン選択、IBM i のマスターデータから 候補リストを取得して選択、数字入力 フィールドはフォーカスインした時点で 入力値をすべて選択状態にして修正を容 易にする、などの工夫を行った。また候 補リストの選択は、項目に青下線を付け るルールで統一した。

#### 使用文字の制限

データは IBM i に格納するため、入 力はできても、保存はできないといった 絵文字などによる問題が発生した。これ は、HTML 内にチェックロジックを埋 め込むことで解決した。

レスポンシブデザインと縦横スクロール 多くの照会画面共通のレイアウトと して、画面を縦・横に向きを変更しても レイアウトが崩れないレスポンシブデザイ ンを採用。また、ヘッダ項目を固定化し て縦横スクロールできるように工夫した。

## 評価と今後の展望

#### 開発面

SP4i では、業務ロジックは基本的に RPG で開発するので、多くの画面に対応した多数の RPG プログラムをいかに 効率的に開発するかが鍵となる。そのため、以下の例のように宣言部、自由記述部、構造体、テーブルなどにソースを分割し、コピー句も多用してソースコードの標準化を図ることで、効率的に開発できるように努めた。

| 例)   | 催爭広告  | 人力1 迪 | 目面のプログ    | グラ  |
|------|-------|-------|-----------|-----|
|      | ムコード材 | 構成    |           |     |
| HE01 | 10R1B | RPGLE | SP4i      |     |
| 1    | 催事報告入 | 力1    | 各種宣言音     | ß   |
| HE01 | 10R1C | RPGLE | SP4i      |     |
| 1    | 催事報告入 | 力1    | 自由記述音     | ß   |
| HE01 | 10R1D | RPGLE | SP4i      |     |
| 1    | 催事報告入 | 大1    | D,I(構造    | (体) |
| 1    | 仕様書   |       |           |     |
| HE01 | 10R1H | RPGLE | SP4i      |     |
| 1    | 催事報告ノ | 入力1   | H,F,D ( 🕈 | テー  |
|      | ブル)仕様 | 書     |           |     |

#### 業務面

本システムの稼働後、それぞれの入力 や照会の使用頻度は増えており、ユー ザーに浸透しつつある。またユーザー部 門からの要望に応えて、改善を実施して いる。毎月1日に利用店、担当者ごとに 各プログラムの利用状況を分析するため の統計表を作成し、この統計表をもとに 使用頻度の低い入力・照会・ユーザーを 洗い出しすることで、ユーザーにとって より役立つ使いやすいシステムとなるよ うに改善を続けていく。【図 63】

Μ

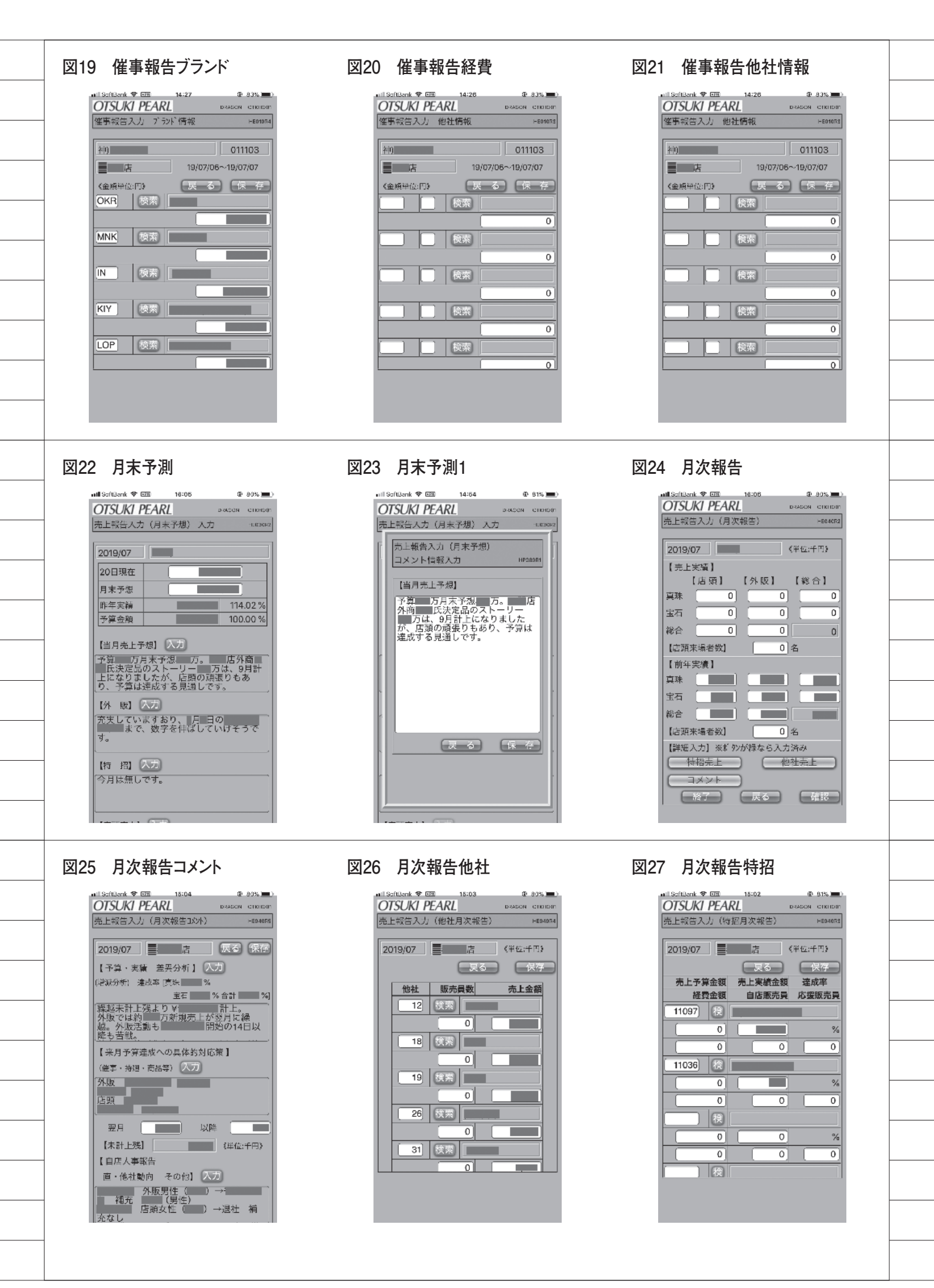

| 図28 シフト1                                                                                                    | 図29 シフト2                                                                                                    | 図30 属性照会1                                                                                                    |
|----------------------------------------------------------------------------------------------------|----------------------------------------------------------------------------------------------------|----------------------------------------------------------------------------------------------------|
| Initial (1)       (1)       (1)       (1)         Initial (1)       (1)       (1)       (1)         Initial (1)       (1)       (1) | 1112       1973         OTSUK PEARL       DRACH OTHEOR         シフト現会       Hatter         19/08/06       店         投資       大         現当       シフト         水       休         人       人         人       人         人 <td>a) 150 (1940年、1950年)       DEADOR CTRION         「日本院会 品書指定       (102181)         「日本院会 品書指定       (102181)</td>                                                                                                    | a) 150 (1940年、1950年)       DEADOR CTRION         「日本院会 品書指定       (102181)         「日本院会 品書指定       (102181) |
| <br>図31 属性照会2                                                                                                    | 図32 属性照会3                                                                                                    | 図33 品番照会1                                                                                                    |
| all Schlark * 四     16:22     0:79%       OTSUKT PEARL     0:200 CTRHOF       本ックレス属性照会     1:0200       288-1004-9     ()       ()     ()       ()     ()       ()     ()       ()     ()       ()     ()       ()     ()       ()     ()       ()     ()       ()     ()       ()     ()       ()     ()       ()     ()       ()     ()       ()     ()       ()     ()       ()     ()       ()     ()       ()     ()       ()     ()       ()     ()       ()     ()       ()     ()       ()     ()       ()     ()       ()     ()       ()     ()       ()     ()       ()     ()       ()     ()       ()     ()       ()     ()       ()     ()       ()     ()       ()     ()       ()     ()       ()     ()       ()     ()       ()     ()                                                                                                    | Initiation       19:24       ● 79%       ●         OTSUKI PEARL       DEACON CIGILON         本ックレス属性腺会       INIZION         288-1004-9       ● 天谷       ●         WG       ネックレス 黒 壊       INIZION         Image: August and August and August |                                                                                                    |
| <br>図34 品番照会2                                                                                                    | 図35 特招一覧                                                                                                    | 図36 特招一覧1                                                                                                    |

| all SoftBank | - 10 H   | 18:28    |     | © 78% =  |
|--------------|----------|----------|-----|----------|
| 数量・          | 単位       | 1.000    | TN  |          |
| 先方           | 品番       |          |     |          |
|              |          | 值引       | 率:  | %        |
| 值札           | 金額       |          |     |          |
|              |          |          |     |          |
| <品番経[        | <u> </u> |          |     |          |
| 日付           | 摘要       | 伝票番号     | 取引乡 | ដ        |
| 部門           |          | 担当or所在   |     |          |
| 19/05/22     | 特招出品     | 01076236 | 合同) | N -11717 |
|              | 店        | 合同)パールフ  | 17  |          |
| 19/05/25     | 特招戻り     | 02074738 | 合同) | N° −₩7±7 |
|              |          |          |     |          |
| 19/05/31     | 特招出品     | 01076379 | 合同) |          |
|              | 店        | 合同)      |     |          |
| 19/06/10     | 特招戻り     | 02074844 | 合同) |          |
|              |          |          |     |          |
| 19/06/18     | 特招出品     | 01076608 | 庙)  |          |
|              | 店        | 広)       |     |          |
| 19/06/25     | 特招戻り     | 02075042 | 应)  |          |
|              |          |          |     |          |
| 19/07/02     | 特招出品     | 01076702 | 合同) |          |
|              | 店        | 合同)      |     |          |
| 19/07/07     | 特招戻り     | 02075210 | 合同) |          |

| atl SoftBank 1 | P 101    | 17:45   | æ i         | /7% 🔳   |
|----------------|----------|---------|-------------|---------|
| OTSUK          | I PEAR   | L       | DRAGON (    | сткнорт |
| 特招一覧用          | 金        |         |             | H030R2  |
|                |          |         |             |         |
| 開始日:           | 19/07/26 | 以降      |             |         |
|                |          | ( No. 1 |             | 6       |
| 売上店            | 特招名      |         | 開始          | H       |
| 直直             |          |         | <u>19/0</u> | 7/27    |
| 店              |          |         | 19/0        | )7/27   |
|                |          |         | 19/0        | 8/02    |
|                |          |         | <u>19/0</u> | 8/03    |
| 店              |          |         | 19/0        | 8/03    |
| 店              |          |         | 19/0        | 8/03    |
|                |          |         | 19/0        | 8/03    |
| 店              | -        |         | 19/0        | 8/04    |
|                |          |         | 19/0        | 8/05    |
|                |          |         | 19/0        | 08/06   |
|                |          |         | 19/0        | 8/09    |
|                |          |         | 19/0        | 8/14    |
| 店              |          |         | 19/0        | 8/17    |
|                |          |         | 10/         | 18/22   |
|                |          |         |             |         |
|                |          |         |             |         |
|                |          |         |             |         |

| aill SoftBank 🗢 📼 | 15:32        | Ð           | 77% 💻   |
|-------------------|--------------|-------------|---------|
| OTSUKI PE         | ARL          | DRAGON      | сткноот |
| 催事報告書             |              |             | H031R2  |
|                   |              |             |         |
|                   |              | 112         | 265     |
| 百貨店               | 19/0         | 08/03~19/04 | 3/04    |
| 【共通】              |              |             |         |
| 営業時間              | 10:00        | )~- 19:00   |         |
| 場所                | 外商サロン        |             |         |
| 店到着日              |              |             |         |
| 動員目標              |              |             | 0組      |
| 予算                |              |             |         |
| 昨年実績              |              |             | 0       |
|                   |              |             |         |
| $f = V^{\pm} 1$   |              |             |         |
| 1.長林上<br>ケース会数    |              |             |         |
| 7-                | - プ <b>ン</b> |             | 台       |
|                   | ガース          | 1           | 台       |
|                   | s^° ₩        |             | 台       |
|                   | M            |             | 台       |
|                   |              |             |         |
| 出品アイテム            |              |             | _       |
| 11505             | [本社]         | [各店]        | 17      |
| 1 1129            |              | ni I        | 2851    |

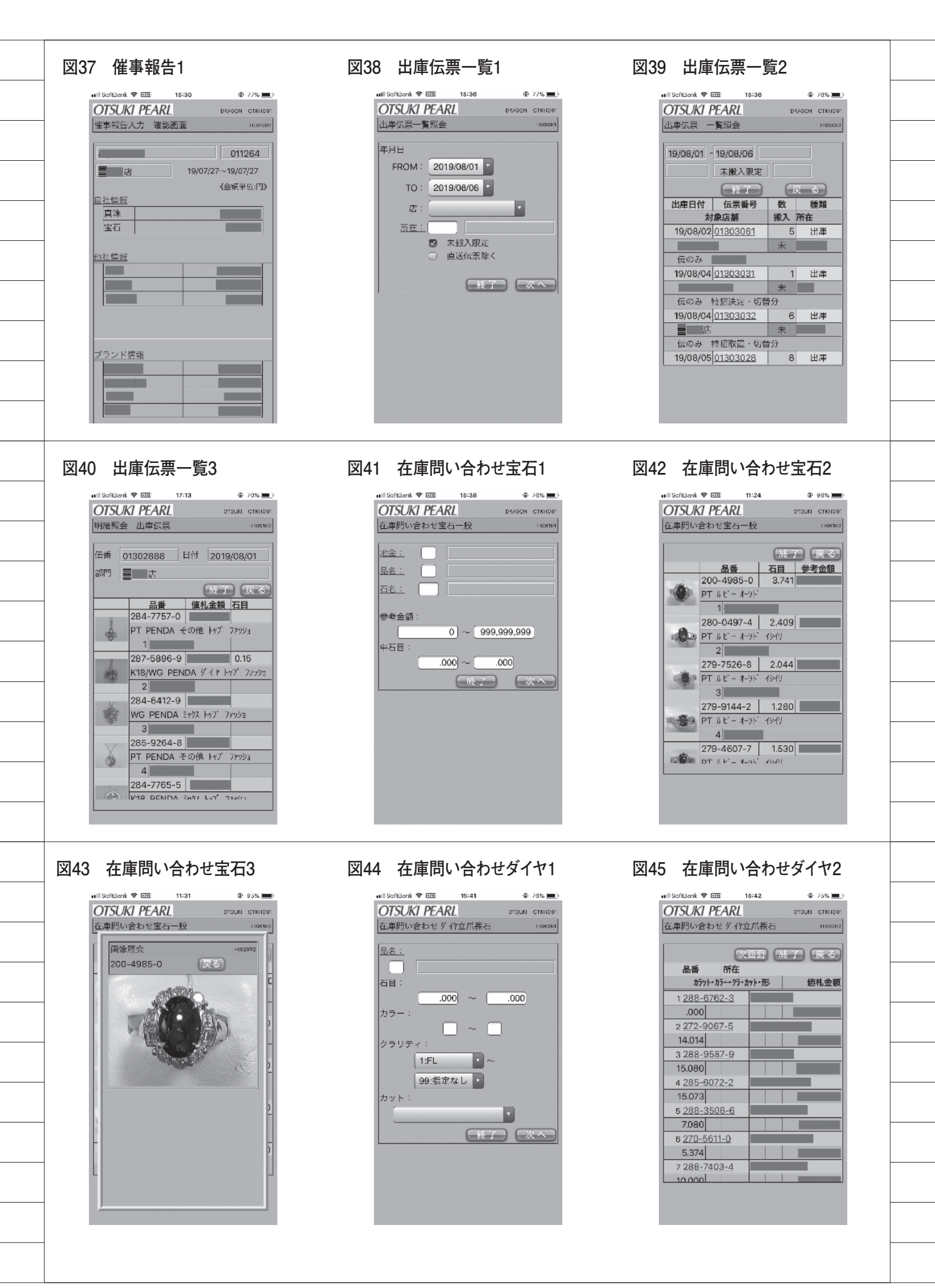

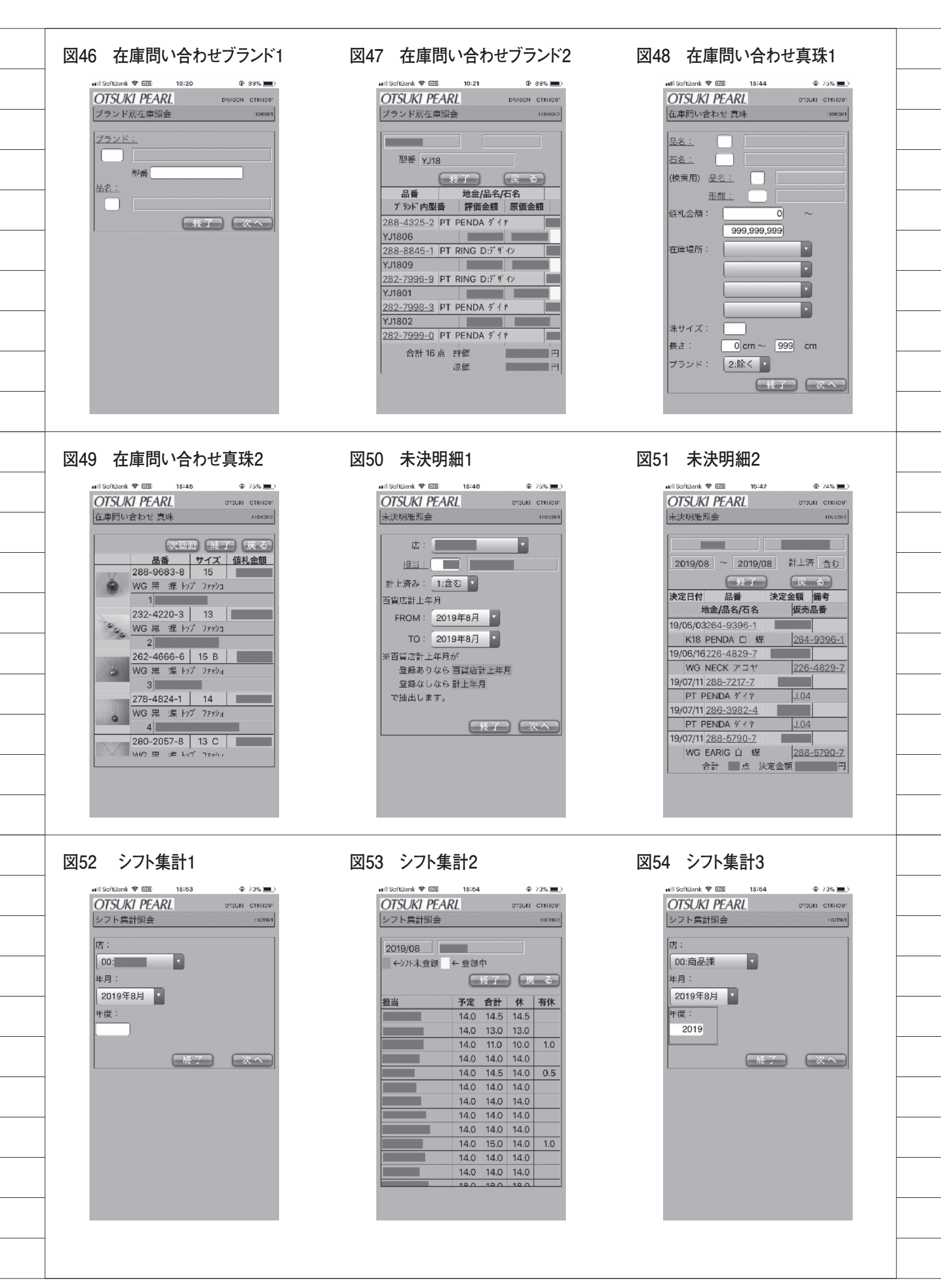

|                                         |                                |                                                             |                                                                   | _ |
|-----------------------------------------|--------------------------------|-------------------------------------------------------------|-------------------------------------------------------------------|---|
| 図55 シフト集計4                              | 図50                            | 6 未決速報1                                                     | 図57 未決速報2                                                         |   |
| ntil SaftBenk ♥ 団 11:82<br>OTSUKI PEARL | 00 94% ())))<br>отзыкі станові | 해외 SoftBenk 중 대표 18:49 @ 74%                                | Inili SoftBarrik を 団 18:50 74%  )     OTSUKI PEARL の150KI CTMI001 |   |
| シフト集計照会                                 | + 11277163                     | 未決速報 部門別         occurr           b588500At         2010年8日 | ■ 未決速報 部門別 □000000 - 2010/08                                      |   |
| · · · · · · · · · · · · · · · · · · ·   |                                | TO: 2019年8月                                                 |                                                                   |   |
|                                         |                                | 真宝区分: 3:総合 🔨                                                |                                                                   |   |
|                                         | 3.0<br>2.0                     | 出力区分: 1:全て<br>奉仕: ・                                         | 今期数 今期金額 前期                                                       |   |
|                                         | 2.5<br>2.0<br>2.0              | ブランド: 1:含む ・<br>計上活み: 1:含む ・                                |                                                                   |   |
|                                         | 2.0 2.0 3.0                    |                                                             |                                                                   |   |
|                                         | 1.0<br>2.0                     |                                                             |                                                                   |   |
|                                         |                                |                                                             |                                                                   |   |
|                                         |                                |                                                             |                                                                   |   |
| 図58 未決速報3-1                             |                                |                                                             |                                                                   |   |
| 真宝:                                     | 総合                             | 出力区分:                                                       | <u>全て</u>                                                         |   |
| 奉仕:                                     |                                | ブランド:                                                       | <u>含む</u>                                                         |   |
|                                         |                                | 計上済:                                                        |                                                                   |   |
|                                         | 今期数  今期金額                      | 前期数前期金額前                                                    |                                                                   |   |
| <br>直直店                                 |                                |                                                             |                                                                   |   |
|                                         |                                |                                                             |                                                                   |   |
|                                         |                                |                                                             |                                                                   |   |
|                                         |                                |                                                             |                                                                   |   |
| <br>直上上店                                |                                |                                                             |                                                                   |   |
|                                         |                                |                                                             |                                                                   |   |
| <br>図59 未決速報3-2                         |                                |                                                             |                                                                   |   |
| 真宝:                                     | 総合                             | 出力区分:                                                       | <u>全て</u>                                                         |   |
| <u>مە</u> تلە (                         |                                | テレント:                                                       | <u></u><br>合む                                                     |   |
|                                         |                                | [終了                                                         |                                                                   |   |
|                                         | 前期金額  前年比                      | 予算 達成率 値                                                    | 14. 值引率                                                           |   |
|                                         |                                |                                                             |                                                                   |   |
|                                         |                                |                                                             |                                                                   |   |
| <br>                                    |                                |                                                             |                                                                   |   |
|                                         |                                |                                                             |                                                                   |   |
| <br>直上店                                 |                                |                                                             |                                                                   |   |
|                                         |                                |                                                             |                                                                   |   |
|                                         |                                |                                                             |                                                                   |   |

| 60 未決速報4    |             |         |                |          |                  |
|-------------|-------------|---------|----------------|----------|------------------|
| 真宝:         | 総合          |         | 出力区分:          | 全        | τ                |
| 奉仕:         |             | ]       | ブランド:          | 含        | む                |
|             | 「」「店        |         | 計上済:           | 含        | む                |
|             |             |         | E              | 終了       | 戻る               |
|             | 今期数 今期金額    | 前期数     | 前期金額           | 前年比      | 予算               |
|             |             |         |                |          |                  |
|             |             |         | _              |          |                  |
|             |             |         |                |          |                  |
|             |             |         |                |          |                  |
| 外販 計        |             |         |                |          |                  |
|             |             |         |                |          |                  |
| 1 月末予測      |             |         |                |          |                  |
| OTSUKI PEA  | RI          |         |                | OTSUKI   |                  |
| 月末予想売上一覧    |             |         |                | OTSORI   | HI070R2          |
|             |             |         |                | F 144    | (+ , <b>∠</b> □) |
| (年月:<br>(1) | 2019/07     |         | -40            |          |                  |
|             |             |         |                |          | 、天る              |
| 唐           | 月末予想 昨年美額   |         | <b>ナ昇</b> 立観 1 | 差成平<br>% |                  |
|             | _           | %       |                | %        |                  |
| 直上店         |             | %       |                | %        |                  |
| <b>計</b>    |             | %       |                | %        |                  |
|             |             | 0/      |                | 0/       |                  |
|             |             |         |                |          |                  |
| 62 月次報告     |             |         |                |          |                  |
| OTSUKI PEA  | RL          |         |                | OTSUKI   | OTKHO01          |
| 売上速報(大月)    | 照会          |         |                |          | HI080R2          |
| 年月:         | 2019/07     |         |                | 【単       | 位:千円】            |
|             | 2010/07     |         | 「終             | 7        | 戻る               |
| ſ           | 売上実績   昨年実績 | i 前年比 : | 予算金額 〕         | 童成率      |                  |
| 直正店         |             | %       |                | %        |                  |
| 直直          |             | %       |                | %        |                  |
|             |             | %       |                | %        |                  |
|             |             | %       |                | %        |                  |
|             |             |         |                |          |                  |
|             |             |         |                |          |                  |
|             |             |         |                |          |                  |

| 百貨店   | 64    |   | 40  | HE050R1  | 持ち廻り入力      |    |
|-------|-------|---|-----|----------|-------------|----|
|       |       |   |     | HE070R1  | シフト入力       |    |
|       |       |   |     | HE090R1  | 店舗別 棚卸入力    |    |
|       |       |   |     | HI010R1  | シフト照会       | 2  |
|       |       |   |     | HI020R1  | 属性&品番照会     |    |
|       |       | ī | 24  | HE050R1  | 持ち廻り入力      |    |
|       |       |   |     | HE070R1  | シフト入力       |    |
|       |       |   |     | HE090R1  | 店舗別 棚卸入力    |    |
|       |       |   |     | HI010R1  | シフト照会       | 1  |
|       |       |   |     | HI011R1  | シフト集計照会     |    |
|       |       |   |     | HI020R1  | 属性&品番照会     |    |
|       |       |   |     | HI020R11 | 属性照会バーコード起動 |    |
|       |       |   |     | HI051R1  | 未決速報        |    |
|       |       |   |     | HI052R1  | 未決明細照会1     |    |
|       | 411   |   | 411 | HE030R1  | 月末予測        |    |
|       |       |   |     | HE040R1  | 月次報告        | 1  |
|       |       |   |     | HE050R1  | 持ち廻り入力      |    |
|       |       |   |     | HE060R1  | 経費入力        |    |
|       |       |   |     | HE070R1  | シフト入力       | 2  |
|       |       |   |     | HI010R1  | シフト照会       | 4  |
|       |       |   |     | HI011R1  | シフト集計照会     | 2  |
|       |       |   |     | HI020R11 | 属性照会バーコード起動 |    |
|       |       |   |     | HI020R12 | 経歴照会バーコード起動 | 1  |
|       |       |   |     | HI030R1  | 特招一覧照会      |    |
|       | ····· |   |     | HI051R1  | 未決速報        | 7  |
|       |       |   |     | HI052R1  | 未決明細照会1     | 16 |
| ····· |       |   |     | HI060R1  | 在庫明細(ブランド)  |    |
|       |       |   |     |          |             |    |
|       |       |   |     | HI063R1  | 仕庫明細(真珠)    |    |